- \* インターネットに接続されたパソコン、プリンターなどを用意してください。
- \* 入試に関する詳細を、本学ホームページに掲載されている「募集要項」で必ず確認しておいてください。 https://www.tuat.ac.jp/admission/nyushi\_gakubu/youkou/

| https://www.tuat.ac.jp/ad<br>からアク1                                                                                                    | mission/nyushi_gakubu/<br>zスします。                                                                                               |                                             |
|----------------------------------------------------------------------------------------------------|----------------------------------------------------------------------------------------------------|---------------------------------------------|
| 7 ジ ロ サイトマップ アクセス お助い合わせ / En                                                                                                    |                                                                                                    |                                             |
|                                                                                                    | 3                                                                                                    |                                             |
| 空気の         空気の                                                                                                    | 8400 Mar 16                                                                                                    |                                             |
| ハナボロカ - ナイロ・ハナ44   1000 - 1000 - 1000                                                                                                    |                                                                                                    |                                             |
| 学部:入試情報                                                                                                    |                                                                                                    |                                             |
|                                                                                                    | _                                                                                                    |                                             |
| 学部:入試済報                                                                                                    |                                                                                                    |                                             |
| 里安/ふの知らせ   単安/ふの知らせ   第二時に広える書かな知らせかす   本学のでにちゅうゆう、ポリシー   「アドニッション・ポリシー   重要なが知らせ   アドニッション・ポリシー   「アドニッション・ポリシー   「アドニッション・ポリシー                                                                                                    | +                                                                                                    |                                             |
| チョンAuric in しまかるしんじうとくディー・キャック インジュン・パンプーにしい へのパキシ したい たいたい スープ・パンプロン・パンプー しょう へんの にたい スープ・パンプロン・パンプー ( 算法 近の 環境と算法 要求 ( 算法                                                                                                    |                                                                                                    |                                             |
| 電等)<br>選抜の種類と募集要項(募集人員・日程 一般選抜・学校推薦型選抜WEB出願 一般入試Web出願                                                                                                    |                                                                                                    |                                             |
| <ul> <li>等)</li> <li>         - 赦入試、子校推薦集組和VED出版の出版を構成しちらです。         ト)     </li> </ul>                                                                                                    | y                                                                                                    |                                             |
| 温抜の種類と要項についての情報がご見いただけま™                                                                                                    | 寄附 サイトマップ アクセス お問い合わせ English Q                                                                                                |                                             |
| 過去の「施結果・入試問題等                                                                                                    |                                                                                                    |                                             |
| Coryo University of Agroundure and Lectinology                                                                                                    | 学生生活,舒健进学 几.好根据                                                                                                    |                                             |
| バナボボ ナロ・ヘイナル。     NIパレ・エロナ・ビン     Ling      Ling |                                                                                                    |                                             |
| 一般選抜・学校推薦型選抜WEB出願                                                                                                    | 東京殿工大学入学試験 出願                                                                                                    | 出親王順 Q&A                                    |
| WEB映画の少野玉はナイトドや野田時色の 200月11日                                                                                                    | 利用室内                                                                                                    |                                             |
| WEB出線の手続はこちらのU R Lをクリイクしてください: https://sak-sak.net/app/tuat                                                                                                    | 初めて高齢を行う方は、は下のレーキをご開始の上、「個人内核の後の別にについて・山陽朝日」より山間や非常を行って<br>ユーザ登録所の方は、「個人内核の見いについて・山陽朝日」より、ユーザロ・パスワードを入力し、高齢単定はエ                | ください。<br>脚状況確認を行ってください。                     |
|                                                                                                    | <ol> <li>ここその19月回日時間20</li> <li>2.113時間20月0日</li> </ol>                                                                        | +                                           |
| ▶ 令和■年度一般選抜WEB出願の流れについてはこちらをご覧ください。(別ウインドウで開きます)                                                                                                    | 3. お交払いについて                                                                                                    | +                                           |
| ▶ 今和■年度子校推薦型選抜(漢字部・工字部)WEB出験の流れについてはごちら をご覧ください。(別ウイントワで!) ▶ 令和■年度子校推薦型選抜(漢案部・工字部)WEB出験の流れについてはごちら をご覧ください。(別ウイン                                                                                                    |                                                                                                    | +                                           |
|                                                                                                    | 低人情報の取り扱いについて、出版開始<br>出線を照射するあたり、以下(個人情報の取り取べいべいて)をおすご確認ください。<br>内容される場合は、「同家する」なっクがックスを描かった、活動取扱いる加速へださい。                     |                                             |
|                                                                                                    | 個人情報の取り扱いについて<br>インダーネットでの法師中心みの際に、素顔整備相として状系・位所・生年月日などの個人情報を収集します。                                                            |                                             |
|                                                                                                    | 金川(株明の市)の以について目前の大式加速ませんがてください。<br>ベロー発売の利用目的・<br>ご利用者の個人得相は、試験単良などの電話でのご確認時のみに利用し、ご未入紙の単語などに取り着に使作すること                        | はいたしません。                                    |
|                                                                                                    | □ 上記書時に開業する                                                                                                    |                                             |
|                                                                                                    |                                                                                                    |                                             |
|                                                                                                    |                                                                                                    |                                             |
|                                                                                                    | 初めて出版する受験生         ユーザ空調発           Noncakketウンの14年間期や結めた         ユーザ電報務の方は、WT1           は影響後音を行ってくたるい。         入力し、回聴などは振躍など | <b>の受験生用</b><br>ユーザID・バスワードを<br>確認を行ってください。 |
|                                                                                                    |                                                                                                    |                                             |
|                                                                                                    | 出版社訳488<br>ユーザルを知<br>パズコードを注<br>パズコードを注                                                                                        | 出版開始<br>(ユーザ音楽系の方)<br>た方はこちら<br>ひた方はこちら     |
| (ユカ全中で伊方して中断オスマレができませく))                                                                                                    | ※志勝者のプライバシー保護のため、インターネットの勝浜街においてSSU専号化の高度なセキュリティによって保護さ                                                                        | っています。                                      |
| (ハノ」処中で休けして中町9ることができません。)                                                                                                    |                                                                                                    |                                             |
|                                                                                                    |                                                                                                    |                                             |
| (詳細についてはStep3を参照ください)                                                                                                    |                                                                                                    |                                             |
|                                                                                                    |                                                                                                    |                                             |

 $\diamond$ 

画面の指示に従って、 を行ってください 登録いただいたメールアドレスに各種通知が届きます。 0 東京農工大学入学試験 出願 入試要項 出願手順 Q&A 2 試驗情報入力 3 志願者情報入力 1 志願票選択 4 出願登録完了 🔪 試験情報入力 東京農工大学入学試験 出願 入試費通 出融手順 Q&A 🖉 志願先選択 0 ammair 2 試驗情報入力 4 出耕登肆完了 3 志願者情報入力 試験情報選 】 試験情報入力 志願先を選択し、「次へ」ボタンをクリックしてください。 🖉 科目選択 選択中志願先 试验情報選択状況 -「る和目を選択し、「次へ」ボタンをクリックしてください

東京農工大学入学試験 出願 出願手順 Q&A (日 - 理科) 1 志願票選択 2 試験情報入力 3 志願者情報入力 4 書類出力 > 志願者情報入力 志願者情報を入力し、「確認画面へ」ボタンをクリックしてください。 )は必須項目です。 
 姓:
 金角8文字以内
 名:
 金角7文字以内

 セイ:
 カナフモライナイ
 メイ:
 カナフモライナイ
 氏名(漢字)(\*) \* \* 戻る 氏名(全角力ナ)<mark>(\*)</mark> 年 ----- - - 日 生年月日(西暦)(\*) 性別(\*) ○ 男性 ○ 女性 センター成結請求番号 郵便番号<mark>(\*)</mark>

大学入学共通テスト試験利用科目(選択科目・数学)

- 数I · 数B
 - 第

事前に撮影した顔写真データ(JPEG)をアップロードします。(拡大・縮小、トリミングなども可能です)

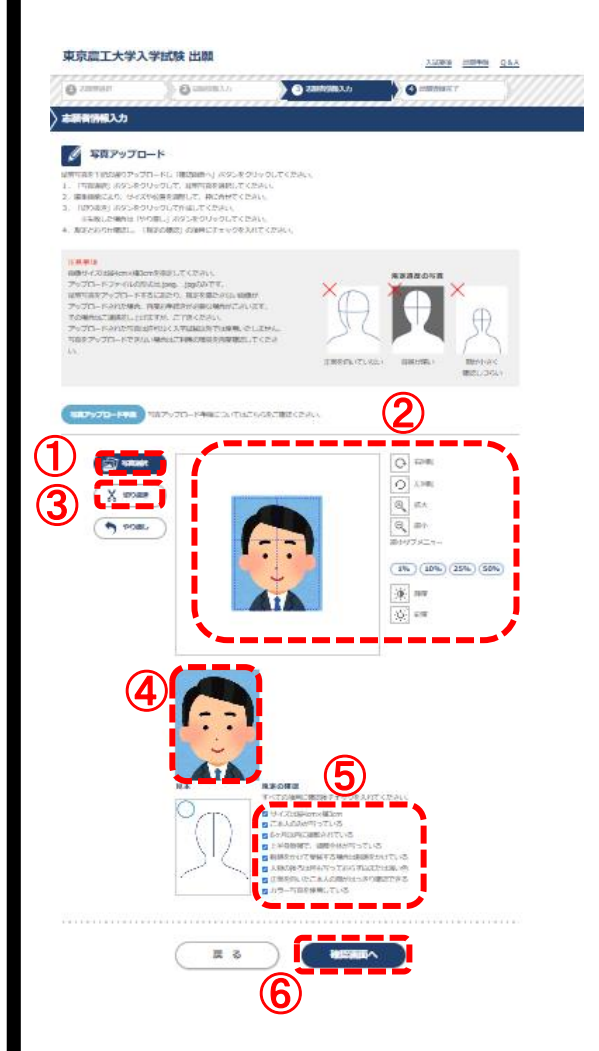

志願先

共同獣医学科

出願

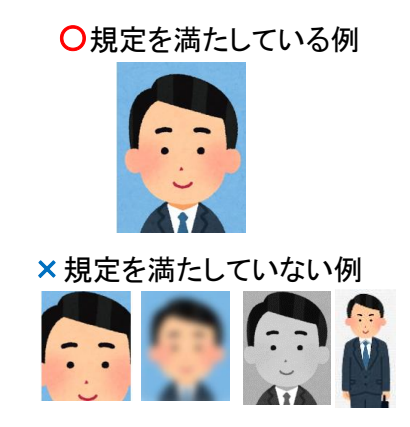

※上記条件を満たしていないもの、また解像度が低いなどの要因で

ことになります。再提出が出願期間内に間に合わないと、出願を 受け付けられない場合がございますのでご注意ください。

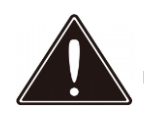

出願登録完了後は、登録内容の修正・変更ができませんので誤入力の無いよう注意してください。

にクレジットカード、

ネットバンキング、コンビニエンスストア、ペイジーのいずれかの方法でお支払いください。 入学検定料のほかに事務手数料が必要となります。

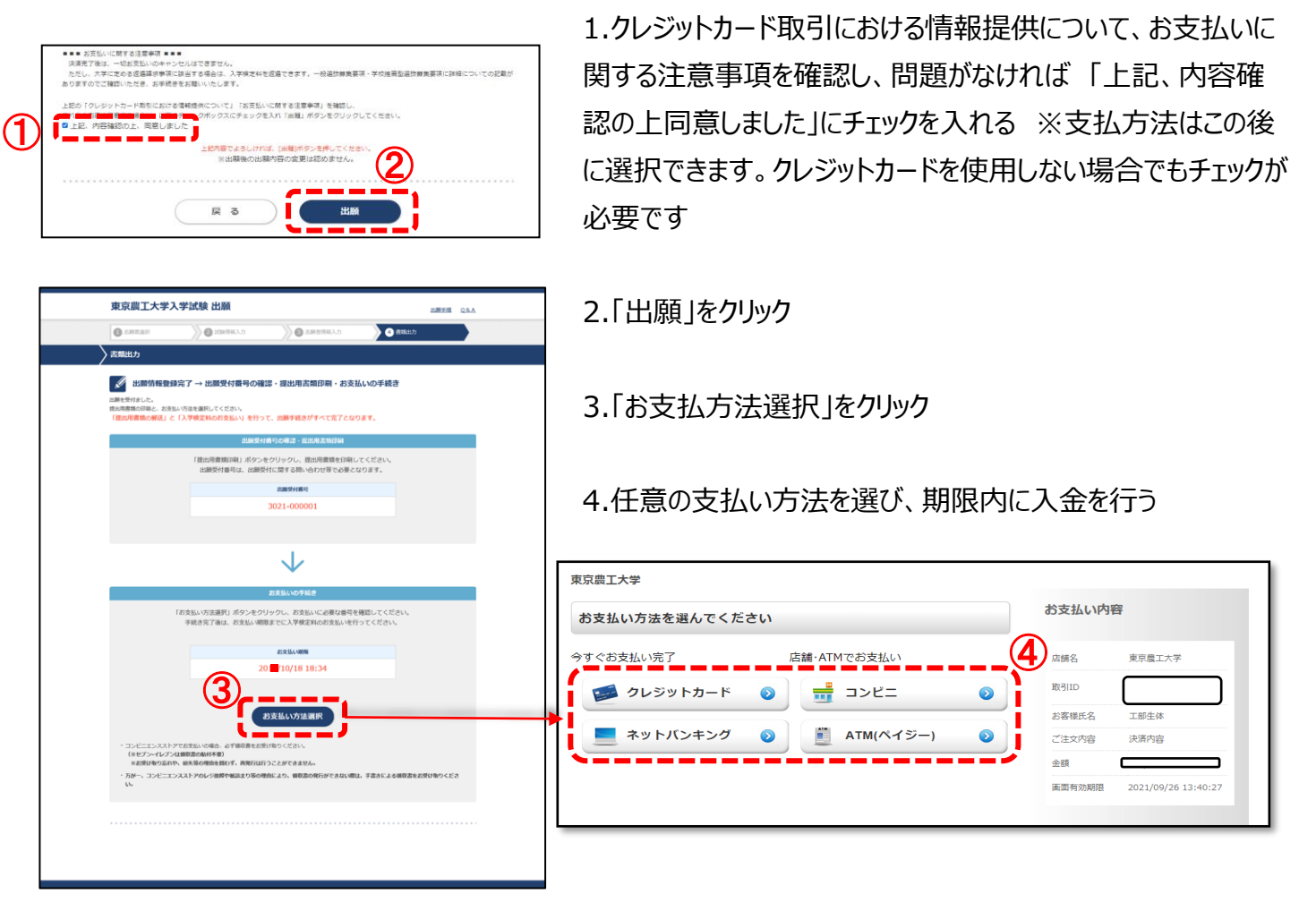

※Web画面上で支払手続完了

画面上で必要な情報を入力し、支払いができます。

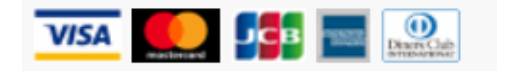

## ※Web画面上で支払手続完了

支払いを行う金融機関を選択すると各金融機関のページへ遷移しますので、画面の指示に従って 手続を行ってください。

(決済する口座がネットバンキング契約されていることが必要です)

※店舗での支払手続が必要

画面上に表示される「お支払い情報」を控えて、店舗にて支払ってください。

※ATMでの支払手続が必要

画面上に表示される「お支払い情報」を控えて、ペイジー対応銀行ATMにて支払ってください。 (利用可能な銀行はお支払い選択画面でペイジーを選択すると表示されます)

| ①トップページでIDとパスワードを入力し、自身                                                         | の「出願状況確認」画面へログインします。                                                                                                    |
|---------------------------------------------------------------------------------|----------------------------------------------------------------------------------------------------|
| 2                                                                               | されます。                                                                                                    |
| 上記即第三回 下記<br>中<br>1<br>1<br>1<br>1<br>1<br>1<br>1<br>1<br>1<br>1<br>1<br>1<br>1 |                                                                                                    |
| 「出願開始」                                                                          |                                                                                                    |
| 初めて出願する受験生 ユーザ登録清の受触生用<br>初めて出願を行うた4利期期内を確認の上。 ユーザ登録清の支触生用                      |                                                                                                    |
| 出願手続きを行ってください。<br>入力し、出願または出願状況線協を行って・<br>ユーザID<br>パスワード                        | ください。<br>確認する出類状況を選択します。胡当する出類状情質号をクリックしてください。           出版日料         出版現代類句         2                                                                                                    |
|                                                                                 | Implementation         2000/2000         2011/2000         2021-000011           SRA00701         3:39:00         3021-000012         3021-000012           Set         5         5         3021-000012 |
| ※洗練者のプライバシー保護のため、インターネット出線画面においてSSU目号化の高度なセキュリティによって保護されています。                   | 続けて出酵する場合は、出酵解始ボタンをクリックしてください。<br>出版問題は                                                                                                    |
|                                                                                 |                                                                                                    |
|                                                                                 | 戻る                                                                                                    |
|                                                                                 |                                                                                                    |
| ださい。<br>※複数の出願登録をしている場合、受付番号                                                    | 号を間違えないよう注意してください。                                                                                                    |
| ださい。<br>※複数の出願登録をしている場合、受付番号<br>詳細画面下部の印刷ボタンをクリックすると、<br>に縦方向で片面印刷して            | 号を間違えないよう注意してください。<br>、必要書類のPDFデータがダウンロードできます。<br>ください。                                                                                                    |
| ださい。<br>※複数の出願登録をしている場合、受付番号<br>詳細画面下部の印刷ボタンをクリックすると、<br>に縦方向で片面印刷して            | 号を間違えないよう注意してください。<br>、必要書類のPDFデータがダウンロードできます。<br>ください。                                                                                                    |
| ださい。<br>※ 複数の出願登録をしている場合、受付番号<br>詳細画面下部の印刷ボタンをクリックすると、<br>に縦方向で片面印刷して           | 弓を間違えないよう注意してください。<br>、必要書類のPDFデータがダウンロードできます。<br>ください。                                                                                                    |
| ださい。<br>※ 複数の出願登録をしている場合、受付番号<br>詳細画面下部の印刷ボタンをクリックすると、<br>に縦方向で片面印刷して           | 弓を間違えないよう注意してください。<br>、必要書類のPDFデータがダウンロードできます。<br>ください。                                                                                                    |
|                                                                                 | 弓を間違えないよう注意してください。<br>、必要書類のPDFデータがダウンロードできます。<br>ください。                                                                                                    |
| <text></text>                                                                   | うまたしてください。 うまを間違えないよう注意してください。 ふ必要書類のPDFデータがダウンロードできます。 ください。                                                                                                    |
| <text></text>                                                                   | うまたしたといいのクリンロードのとロック・ロービットは、<br>うを間違えないよう注意してください。 ふ必要書類のPDFデータがダウンロードできます。 ください。                                                                                                    |
| <text><text><text><text></text></text></text></text>                            | 弓を間違えないよう注意してください。 ふ必要書類のPDFデータがダウンロードできます。 ください。                                                                                                    |
|                                                                                 | う しかとかくしゃとく ひゃう シレビン かくう すいとと ロック くしゃとう く<br>う の 要 書 類 の P D F データがダウンロードできます。<br>ください。                                                                                                    |
| <text></text>                                                                   | Roe 日 ゆ C C C C C C C C C C C C C C C C C C                                                                                                    |
| <text></text>                                                                   |                                                                                                    |

4 / 6 ページ

| 受験者本人が記載する項目はありません。                                                                                                    | ・2ページ構成になっています。<br>・ 。<br>・資格、検定、受賞歴等を記入した場合は、                                   |
|----------------------------------------------------------------------------------------------------|----------------------------------------------------------------------------------|
| 受験者本人が記載する項目はありません。                                                                                                    | ・<br>・資格、検定、受賞歴等を記入した場合は、                                                        |
| (曲空間/159回) 空印展新加速(用)<br>安在品种物型部务会体会力化。                                                                                                    | ・資格、検定、受賞歴等を記入した場合は、                                                             |
| (病学师/17年間 学校用新聞編取用)<br>母在最新聞話/研修信命会なた。                                                                                                    |                                                                                  |
| (病分型/17空間 分配再增加因用)<br>要在某种情感感得支出作文化。<br>●                                                                                                  | 根拠資料の写しを添付してください。                                                                |
| (学校推薦型選抜)     (本 6 年 5 5 7 5 7 5 7 7 7 7 7 7 7 7 7 7 7 7 7                                                                                 | 志 望 理 由 書<br>(学校推薦型選抜)<br>************************************                   |
| 東京員工大学員業       東京員工大学員後       上記の追顧者は学業・人物ともに優れているので、責任をもって<br>推薦いたします。       今和中月日       学校用在地       学校用在地       学校名       学校名       学校長名 |                                                                                  |
|                                                                                                    | <1ページ><br><1ページ><br>2ページ                                                         |
| (注意)本学指定書式を使用せずに作用                                                                                                    | 成した場合は無効となり、出願を受け付けられません。<br>                                                    |
| ※ 登録したたけ (                                                                                                    |                                                                                  |
|                                                                                                    | では出願は完了しませんので注意してください                                                            |
| < 郵送が必要な書類>                                                                                                    | では出願は完了しませんので注意してください<br>してください。                                                 |
| <郵送が必要な書類><br>※R7共道                                                                                                    | では出願は完了しませんので注意してください<br>してください。<br>通テスト成績請求票を貼付する                               |
| <郵送が必要な書類><br>※R7共道<br>※厳封のもの(様式                                                                                                    | では出願は完了しませんので注意してください<br>してください。<br>通テスト成績請求票を貼付する<br>よは本学HPからダウンロードできます)        |
| <郵送が必要な書類><br>※R7共道<br>※厳封のもの(様式                                                                                                    | では出願は完了しませんので注意してください<br>してください。<br>通テスト成績請求票を貼付する<br>、は本学HPからダウンロードできます)        |
| <郵送が必要な書類><br>※R7共道<br>※厳封のもの(様式<br>※厳                                                                                                    | では出願は完了しませんので注意してください<br>してください。<br>通テスト成績請求票を貼付する<br>は本学HPからダウンロードできます)<br>封のもの |
| <郵送が必要な書類><br>※R7共道<br>※厳封のもの(様式<br>※厳<br>※厳                                                                                               | では出願は完了しませんので注意してください<br>してください。                                                 |
| <郵送が必要な書類><br>※R7共道<br>※厳封のもの(様式<br>※厳<br>*<br>*<br>推薦期間・対象大学とも有効なもの<br>注)推薦書および志望理由書は、指定書<br>受理できません。                                     | では出願は完了しませんので注意してください<br>してください。                                                 |

出願が完了すると1月23日から1月30日までに、受験票のダウンロード開始について、出願時に登録した メールアドレスに通知メールが届きます。

受験票は入学手続、成績開示請求の際に提出いただくことになりますので、白色A4用紙に印刷して保管してください。

| - ±12@###G                                                                          | 2回版 才 8<br>語 如4                                     |                                                            | <b>影</b><br>学校推赢型<br>東京                                                                                                    | 選拔 產業動物獻医師養<br>農工大学 ──────────────────────────────────── | <del>解</del> |              |
|-------------------------------------------------------------------------------------|-----------------------------------------------------|------------------------------------------------------------|----------------------------------------------------------------------------------------------------|----------------------------------------------------------|--------------|--------------|
| $\downarrow$ $\downarrow$                                                           |                                                     |                                                            | 20XX年度 学校推薦型                                                                                                    |                                                          | 獣医師養成        |              |
| 初めて出願する受験生                                                                          | ユーザ登録済の受験生用                                         |                                                            | 受験番号                                                                                                    | 40003                                                    | フリガナ         | ジュウイシ ヨウセイワク |
| 初めて出験を行う方は利用案内を確認の上、<br>出題手続きを行ってください                                               | ユーザ登録済の方は、以下にユーザID・パスワー!<br>入力し、出願または出願状況確認を行ってくださ! | Fを<br>No                                                   | 志望先                                                                                                    | 共同獣医学科                                                   | 氏名           | 獣医師 養成枠      |
| LLIBRINI                                                                            | 50                                                  | ※合格者は、入学手様の際に本高および大学入学大通テストの受機原を提出することに<br>ならので、大切に保留すること。 |                                                                                                    |                                                          |              |              |
|                                                                                     | パスワードを忘れた方はこちら                                      |                                                            |                                                                                                    | 大学入学<br>共通テスト試験日 〇〇〇                                     | ×年★月△日(◆)、   | ЭН           |
| ※志願者のプライバシー保護のため、インターネット出願画面においてSSL増号                                               | 化の高度なセキュリティによって保護されています。                            |                                                            |                                                                                                    | 合格発表 4                                                   | 2月0日(□)★時~   |              |
| 東京讃工大学入学試験 出願<br>上版調査 出版主語 Q&A<br>出版存容3887<br>単版する出版状況を選択します。該当する出版状で書句をクリットしてください。 |                                                     |                                                            | <ul> <li>▲ クタモ展現度 △ クタ・日(□) 小女時</li> <li>■ このころ、おちったち、おうたち、ころしたち、ころしたり、ころしたり、ころしたり、こうりたり、ころしたり、こうりたり、こうりたり、こうりたり、こうりたり、こうりたり、こうりたり、こうりたり、こうりたり、こうりたり、こうりたり、こうりたり、こうりたり、こうりたり、こうりたり、こうりたり、こうりたり、こうりたり、こうりたり、こうりたり、こうりたり、こうりたり、こうりたり、こうりたり、こうりたり、こうりたり、こうりたり、こうたりたり、こうたりたりたりたり、こうりたりたり、こうたりたりたり、こうたりたりたり、こうたりたりたり、こうりたり、こうり</li></ul> |                                                          |              |              |
| 地行工業第74番台に、出新発展が存りをクリックし<br>上出新日間対<br>戻る                                            | てくだきい。                                              | 通知メールを研<br>「出願状況確<br>詳細ページより                               | 確認したら<br>認」画面(i<br>)印刷して                                                                                                    | 、トップペー<br>こログインし<br>ください。                                | -ジから<br>'、   |              |